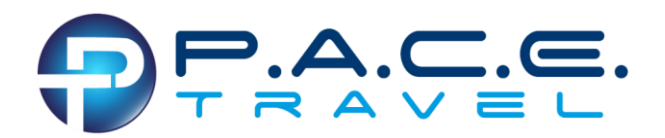

### **Begin Registration**

- Go to <u>https://groupxpress.com/W2E3CF22/</u> (link is case sensitive and must include all slashes)
- Click "More Info"

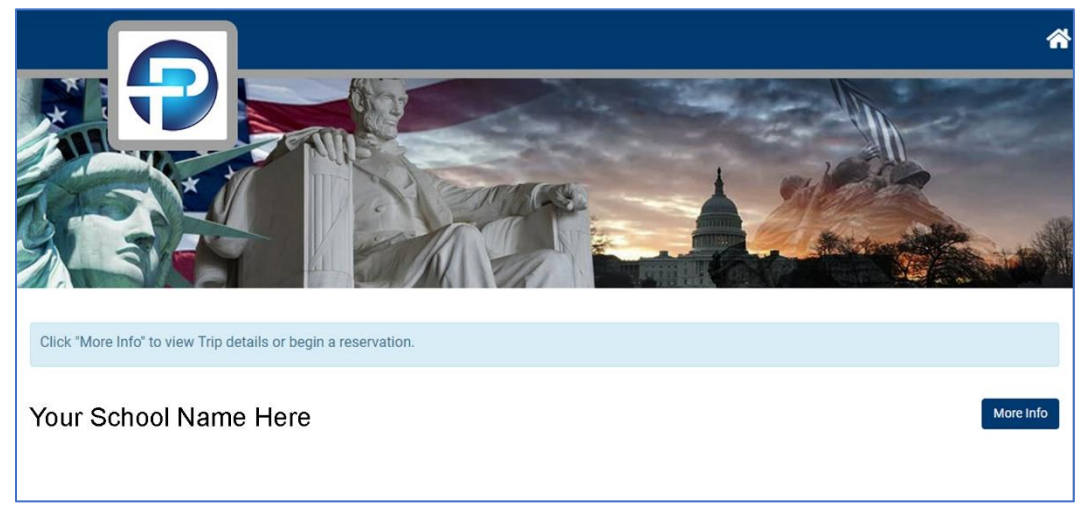

• Click "**Book**" to start your reservation.

| Click "Book" to start your new reservation.                                                                                                    |                                                                                                    |
|----------------------------------------------------------------------------------------------------|----------------------------------------------------------------------------------------------------|
| Your School Name Here                                                                                                    | Book                                                                                                    |
|                                                                                                    | Payment schedule                                                                                                    |
|                                                                                                    | Terms and conditions                                                                                                    |
|                                                                                                    | L'itinerary                                                                                                    |
| This agreement pertains to goods and services to be supplied to and for TH<br>Overview Williamsburg, Washington, DC, Richmond, Monticello, Lancaster, New Y | E PASSENGER(s) by P.A.C.E. Travel during THE PASSENGER's visit to<br>fork City and Boston areas, September 24 – October 3, 2019. |

#### **Create New Customer**

• Enter email – this should be the primary contact for any communications regarding the traveler (s).

Password must include at least one upper case letter, one lower case letter and one numeric digit. Note: ~ ^ , are not permitted!

|                  | ⊕ Returning<br>customer |
|------------------|-------------------------|
| Email            | n 🗸                     |
| Create Password  | ~                       |
| Confirm password | ~                       |
| Sav              | e                       |

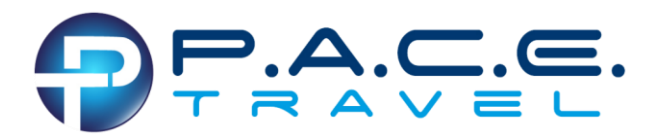

- Traveler profile information.
  - **Note: "Main Contact" simply refers to the name of the traveler.** If parent and child are both registering, the parent should be registered as the "main contact".
  - **Emergency Contact** this person should be the contact that can make medical/travel decisions on behalf of the traveler(s).
  - Please double-check birth date information is correct.

| Prefix First Naomi       | S    | liddle   | * Last<br>St Jacques | Suffix |
|--------------------------|------|----------|----------------------|--------|
| nail<br>jacqna@yahoo.com | Edit | Password | ( Edit               |        |
| rthdate<br>6/24/2005     | m    |          |                      |        |
| ender                    |      |          |                      |        |

#### Traveler List:

• Click "Add New Traveler" to add any additional passengers. (Red arrow)

#### If only registering 1 traveler:

• Click "Next" (Blue arrow)

| Customers in res. 1<br>Fait St Jacques, Naomi S | (意Remove)             |
|-------------------------------------------------|-----------------------|
|                                                 | Add New Traveler Next |

### **Required Additional Traveler Information:**

- Full Name
- Date of Birth
- Gender
- Click "Save" to add.

| Prefix First Naomi        | S      | fiddle   | St Jacques | Suffix |
|---------------------------|--------|----------|------------|--------|
| mail<br>tjacqna@yahoo.com | ( Edit | Password | ✓ Edit     |        |
| Birthdate<br>6/24/2005    |        |          |            |        |
| Gender                    |        |          |            |        |

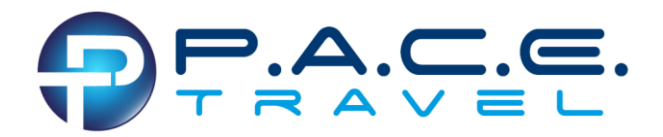

Once all travelers are added, click on "Next"

| Customers in res. 2<br>CEdit) St Jacques, Naomi S<br>Cedit) St Jacques, Elsie Kitty | (≣ Remove)<br>(≣ Remove) |
|-------------------------------------------------------------------------------------|--------------------------|
|                                                                                     | Add New Traveler Next    |

### Chose preferred occupancy type

NOTE: At the time of registration, only Adult Single occupancy will be available to chaperones. It is up to the ADULT PASSENGER to find a roommate(s) if double, triple of quad occupancy is desired. Until roommates are secured, P.A.C.E. Travel can only guarantee adult passengers will be housed in a single occupancy room and at the single occupancy rate.

|                         |                                               | C Required |         |
|-------------------------|-----------------------------------------------|------------|---------|
| Room Occupancy          |                                               |            | _       |
| St Jacques, Naomi S     | Adult Chaperone Double Occupancy - \$3,002.00 | •          |         |
| St Jacques, Elsie Kitty | Student Quad Occupancy Rate - \$2,493.00      | •          | () Info |

## **Reservation Summary**

| St Jacques, Naomi S                                       |                               |
|-----------------------------------------------------------|-------------------------------|
| Price per person                                          |                               |
| Miscellaneous Items:     Adult Chaperone Double Occupancy | \$3,002.00                    |
|                                                           | Naomi's Total: \$3,002.00     |
| St Jacques, Elsie Kitty                                   |                               |
| Price per person                                          |                               |
| Miscellaneous Items:     Student Quad Occupancy Rate      | \$2,493.00                    |
|                                                           | Elsie's Total: \$2,493.00     |
|                                                           | Reservation Total: \$5,495.00 |
| Previous                                                  | Next                          |

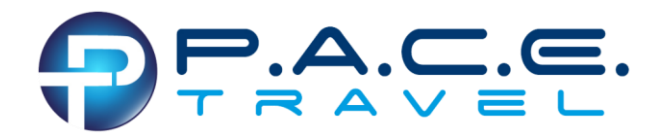

## **Main Contact Information**

Again, this contact information is for any written, electronic or phone communication sent to the individual responsible for the traveler(s).

| Please select a Main contact for the reservation and | add their contact information. |      |
|------------------------------------------------------|--------------------------------|------|
| Main contact:                                        |                                |      |
| St Jacques, Naomi S                                  |                                |      |
| — Phone ————<br>Type                                 | Number                         |      |
| ▼ Home phone ▼                                       | ➡ +1 (828) 698-0634            |      |
| mail                                                 |                                |      |
| stjacqna@yahoo.com                                   |                                |      |
| Previous                                             |                                | Next |

### **Payments:**

| • Ini | <ul> <li>Initial non-refundable deposit is due at time of</li> </ul> |            | Payment schedule |                      |            |
|-------|----------------------------------------------------------------------|------------|------------------|----------------------|------------|
|       | sistention                                                           |            |                  | Date                 | Per person |
| reg   | gistration.                                                          |            | Deposit          | Upon booking         | 300.00     |
|       |                                                                      |            | Payment 2        | 6/25/19              | 1625.00    |
| Cli   | Click Payment Schedule to see group's payment schedule.              |            | Payment 3        | 7/25/19              | 325.00     |
| - Chi |                                                                      |            | Final payment    | 8/25/19              | Balance    |
|       |                                                                      |            |                  |                      | Close      |
|       |                                                                      |            |                  | Payment schedule     | )          |
|       |                                                                      |            | Total paid:      | \$3,493.0            | 00         |
|       |                                                                      |            | Balance due:     | \$5,495.0            | 00         |
| • Ag  | gree to Terms & Conditions                                           | Required n | ninimum payment: | \$600.0              | 00         |
| • Cli | ick " <b>Pay Now</b> "                                               |            | Terms &          | Conditions 🕑 I agree |            |
|       |                                                                      |            |                  | Pay Now              |            |

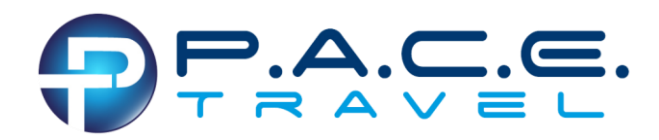

## Secure Payment Portal:

- Enter payment amount.
- Click "Authorized.Net"

• Enter card information

| Enter payment information            | х                                                 |  |
|--------------------------------------|---------------------------------------------------|--|
| Agree with the terms & condition     | ons and Click the check out button.               |  |
| 1. Enter amount                      |                                                   |  |
| 2. Click the Authorize.Net check out | t button                                          |  |
|                                      | AutionZe.Net                                      |  |
| 0                                    | CODADDY<br>VERIFIED & SECURED<br>VERIFIS SECURITS |  |
| Fature and information               |                                                   |  |
| Enter payment information            |                                                   |  |
| Card Number •                        |                                                   |  |
| Exp. Date +                          | Card Code                                         |  |
| Billing Address                      |                                                   |  |
| First Name                           | Last Name                                         |  |
| Niling Country                       | 7ip                                               |  |
| USA                                  | 210                                               |  |
| USA<br>Street Address                | City                                              |  |
| USA<br>Street Address<br>State       | City<br>Phone Number                              |  |

### • PAY

# Email will confirm completed registration

| Naomi S St Jacques                                                       |            |
|--------------------------------------------------------------------------|------------|
| PO Box 699                                                               |            |
| Naples, NC 28760                                                         |            |
| YOUR SCHOOL NAME HERE                                                    |            |
| Price per Person                                                         |            |
| St Jacques, Naomi S                                                      |            |
| St Jacques, Elsie Kitty                                                  |            |
| Miscellaneous item details                                               |            |
| Student Quad Occupancy Rate                                              |            |
| St Jacques, Elsie Kitty                                                  | \$2,493.00 |
| Adult Chaperone Double Occupancy                                         |            |
| St Jacques, Naomi S                                                      | \$3,002.00 |
| Reservation total:                                                       | \$5,495.0  |
| St Jacques, Naomi S                                                      | \$3,002.0  |
| St Jacques, Elsie Kitty                                                  | \$2,493.00 |
| Payments total:                                                          | \$600.0    |
| <ul> <li>6/17/19 - Gregory St Jacques - MasterCard - XXXX0010</li> </ul> | \$600.00   |
| Total balance due:                                                       | \$4,895.0  |
| Payment due on 6/25/19:                                                  | \$3,250.0  |

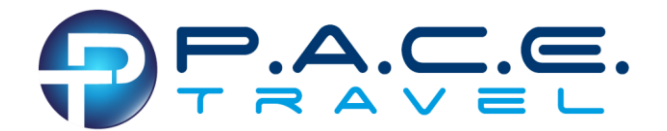

### At the bottom of the confirmation email is a link to access your reservation.

Be sure to bookmark this location for easy access for making additional payments.

| Click 'My Reservation' to print confirmation a                   |                                                | -                        |             |  |  |  |  |
|------------------------------------------------------------------|------------------------------------------------|--------------------------|-------------|--|--|--|--|
|                                                                  |                                                |                          | Reservation |  |  |  |  |
| Clicking on the link will take you to your trip's specific login |                                                |                          |             |  |  |  |  |
| Use your email and password to access reservation 115            | 2 for trip Turlock Christian East Coast Tour 2 | 2019: 9/24/19 - 10/3/19. |             |  |  |  |  |
|                                                                  | Email                                          |                          |             |  |  |  |  |
|                                                                  | Password                                       |                          |             |  |  |  |  |
|                                                                  | Sign in                                        |                          |             |  |  |  |  |

### **Making Additional Payments**

- Login to https://groupxpress.com/WCF5804A4F or use the My Reservation link mentioned above.
- Agree to Terms & Conditions
- Pay Now

| YOUR SCHOOL NAME HERE<br>Reservation: 1152 | 🗯 Pay                                                                                                    | ment schedule                                                |
|--------------------------------------------|----------------------------------------------------------------------------------------------------|--------------------------------------------------------------|
|                                            | Reservation total:<br>Total paid:<br>Balance due:<br>Required minimum payment:<br>Payment due on 6/25/19 | \$5,495.00<br>\$600.00<br>\$4,895.00<br>\$0.00<br>\$3,250.00 |
|                                            | Terms & Conditions                                                                                       | Pay now                                                      |